# HFコピーロ座作成マニュアル

取引に使用するHFコピーロ座の作成方法を解説します。

本手順はmyHF walletに入金が完了してから実施してください。

#### 目次

| 手順1 コピー先を開く | 2 |
|-------------|---|
| 手順2 フォローする  | 2 |
| 手順3 必要事項の入力 | 3 |
| 手順4 メールの確認  | 5 |

## <u>手順1 コピー先を開く</u>

下記リンクをクリックしてコピー先を開きます。HFMのログイン画面が 表示された場合はそのままログインしてください。

<u>コピー先はこちら</u>

## <u>手順2 フォローする</u>

【フォロー】をクリックします。

myHF walletの残高が1,000ドル未満の場合はフォローできません。

| <b>11</b> トレーダーエリア →                                      | ストラテジープロ | コバイダーリスト                                                                                                    |
|-----------------------------------------------------------|----------|----------------------------------------------------------------------------------------------------|
| <ul><li>1. ホーム</li><li>示</li><li>示</li><li>→ 入金</li></ul> | <        |                                                                                                    |
| <ul> <li></li></ul>                                       |          | Trader yuu         S3444242 • Copy Pro         ☆         7 + □ -         >           Bio:         ☆         7 + □ -         >         >         >         >         >         >         >         >         >         >         >         >         >         >         >         >         >         >         >         >         >         >         >         >         >         >         >         >         >         >         >         >         >         >         >         >         >         >         >         >         >         >         >         >         >         >         >         >         >         >         >         >         >         >         >         >         >         >         >         >         >         >         >         >         >         >         >         >         >         >         >         >         >         >         >         >         >         >         >         >         >         >         >         >         >         >         >         >         >         >         >         >         >         >         >         > |
| ■ マイウォレット                                                 |          |                                                                                                    |
| ₩ 取引口座 >                                                  |          | 52 7 months ago • Japan                                                                                                    |
| ♥ HFコビー > 爺 プロモーション new >                                 |          | 概要 スタート                                                                                                    |

# 手順3 必要事項の入力

必要事項を入力します。

次ページに掲載している注意点もご参照ください。

| ← ストラテジーをつ                                                                                               | フォロー                                                                                              | 口座へ戻る                                     |
|----------------------------------------------------------------------------------------------------|---------------------------------------------------------------------------------------------------|-------------------------------------------|
|                                                                                                    | 入金額を入力(                                                                                           | 最低1,000ドル)                                |
|                                                                                                    |                                                                                                   |                                           |
| 投資する金額:<br>最低必要入金額:                                                                                      |                                                                                                   |                                           |
| Volume Allocation ③ 100                                                                                  | )%を選択 レスキューレベル                                                                                    | ③ <mark>0%を選択</mark>                      |
| 選択ください                                                                                                   | ✔ 選択ください                                                                                          | × ~                                       |
| <ul> <li>8~15文字(ラテン文字のみ)</li> <li>最低1つの特殊文字</li> <li>最低1字は数字利用</li> </ul>                                | )<br>下記キャンペーンIDが入                                                                                 | カされているか                                   |
| ○大文字と小文字                                                                                                 | ご確認ください。                                                                                          |                                           |
|                                                                                                    |                                                                                                   |                                           |
| イントロデューシングブレーカ<br>場合のみ記入)                                                                                | ーIDまたはキャンペーンID(HFパー                                                                               | トナーから紹介されている                              |
| イントロデューシングブローカ<br>場合のみ記入)<br><b>394307</b>                                                               | ーIDまたはキャンペーンID(HFパー<br>追加する                                                                       | トナーから紹介されている                              |
| イントロデューシングブローカ<br>場合のみ記入)<br>394307                                                                      | ーIDまたはキャンペーンID(HFパー<br>追加する<br>クリアする                                                              | トナーから紹介されている                              |
| イントロデューシングブローカ<br>場合のみ記入)<br>394307<br><b>エックを入れる</b><br>I confirm that I have read a<br>Start Following | ーIDまたはキャンペーンID(HFパー<br>追加する<br>クリアする<br>and agreed to HFcopy Terms and Cor<br><b>一 全ての入力が完了した</b> | トナーから紹介されている<br>iditions<br><b>:らクリック</b> |

注意点1

イントロデューシングブローカーIDまたはキャンペーンIDの入力欄に、 394307

と入力されているかご確認ください。

入力されていない場合は手動で入力して【追加する】ボタンを押してく ださい。

注意点2

Start Following(緑のボタン)をクリックすると下図のようなポップ アップが出ることがあります。

その際は【確認しました】をクリックしてください。

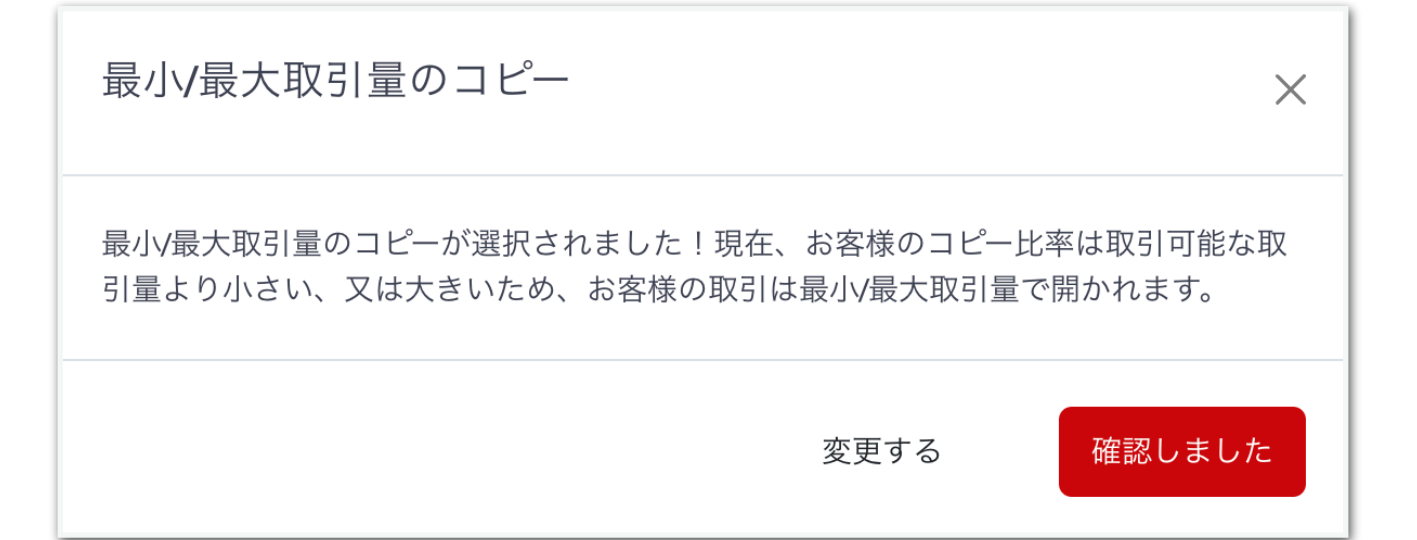

#### <u>手順4 メールの確認</u>

正常に開設できるとメールが届きます。メールに記載の情報でMT4にロ グインすると取引状況を確認できます。

| HFコピーフォ                                                     | ロワーロ座が開設されました <mark>&gt;</mark> 🖉 🦉 🦉 🦉 🦉 🦉                                                                                       |   |   | ¢ | Ø |
|-------------------------------------------------------------|----------------------------------------------------------------------------------------------------|---|---|---|---|
| <b>HFM</b> <no-reply@hfm.cc<br>To 自分 ▼</no-reply@hfm.cc<br> | nn>                                                                                                    | ☆ | ٢ | ¢ | : |
|                                                             |                                                                                                    |   |   |   |   |
|                                                             | おめでとうございます!お客様のHFコピー フォロワーロ座が無事に開設されました。<br><mark>お客様のログイン情報:</mark>                                                              |   |   |   |   |
|                                                             | ロ座タイプ:<br>ロ座番号:<br>電話パスワード:<br>サーバー名:<br>レバレッジ:                                                                                   |   |   |   |   |
|                                                             | HFコピーの <mark>ストラテジーリスト</mark> をチェックして、ご希望のストラテジープロバイダーを選択してフォ<br>ロー開始してください。<br>ご不明な点がございます場合、どうぞお気軽に hfcopy@hfm.comまでお問い合わせください。 |   |   |   |   |

これで完了です。 あとは自動で取引が始まります。

#### 参考

HFMのMT4はこちらからダウンロードできます。 https://www.hfm.com/int/jp/platforms/mt4-terminal

スマホのMT4はアプリストアにて「MetaTrader 4」と検索すると出て きます。